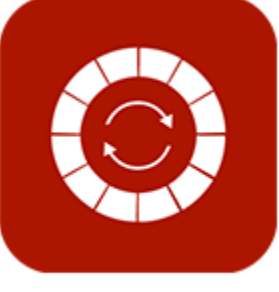

# ENABLE 365 - PlanIt

- efficient annual planning in Teams

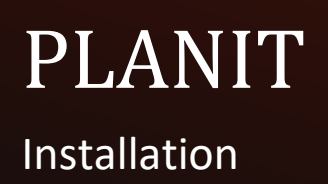

## Introduction

#### Take control of your annual planning with Enable 365 PlanIt

PlanIt is an app in Teams for effective annual planning. Enable PlanIt is easy to use and provides a visual representation of activities on an annual, monthly and weekly basis.

After purchasing PlanIt for your business, it is ready for use on one or more Teams, depending on your license.

#### This guide describes installing PlanIt.

Good luck!

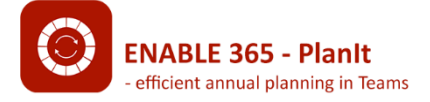

## Content

| Introduction                                               | 2  |
|------------------------------------------------------------|----|
| Install PlanIt in your Microsoft 365 tenant                | 4  |
| Initial installation of PlanIt in the Microsoft 365 tenant | 4  |
| Enabling group calendar usage                              | 8  |
| License management                                         | 9  |
| Assign new license                                         |    |
| Remove assigned license                                    |    |
| Further installation to other teams                        | 10 |

## Install PlanIt in your Microsoft 365 tenant

# Initial installation of PlanIt in the Microsoft 365 tenant

Go to the desired channel in the Team, click the plus symbol to add a tab, and search for "PlanIt" in the list of available apps:

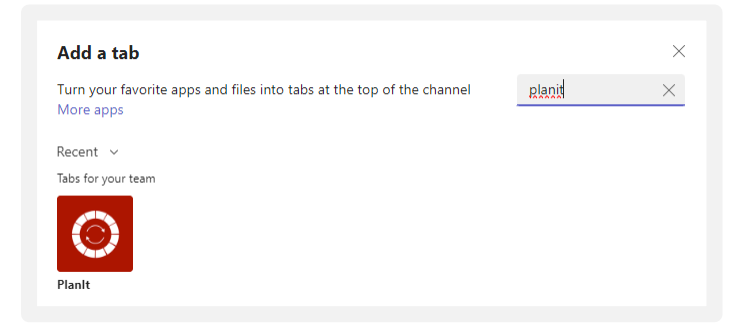

Select "Add" to install the Enable 365 PlanIt app

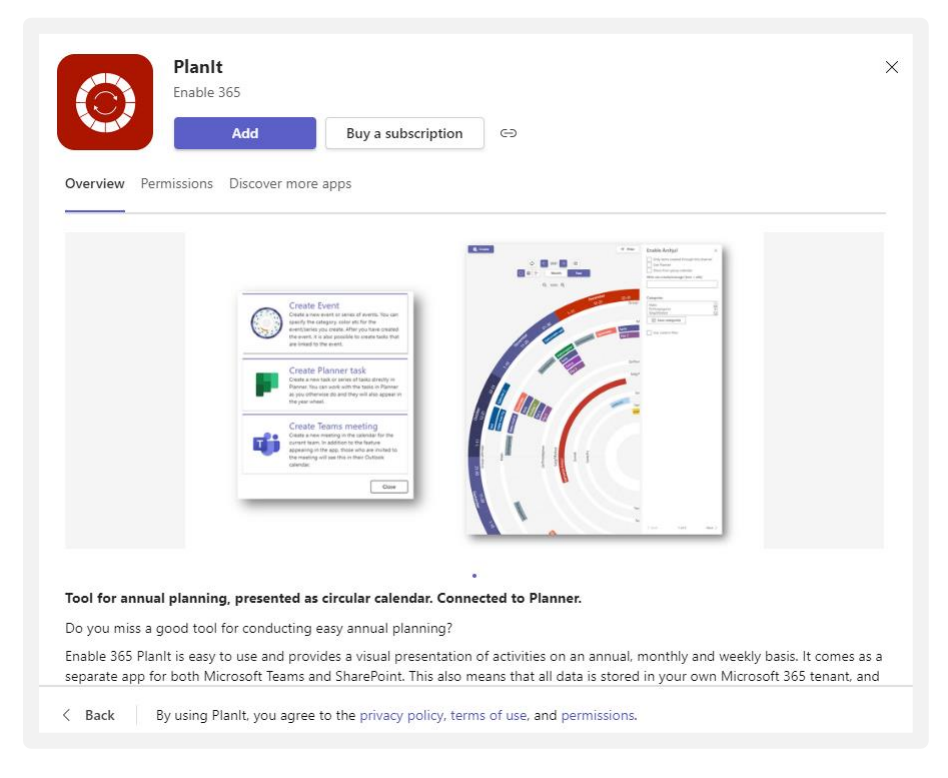

The app will now check if you have a valid license. Select "Start a 30-day free trial."

| Planit                                                                                                    | About X |
|----------------------------------------------------------------------------------------------------|---------|
| <b>No valid license</b><br>In order to use this app, users must have an active subscript<br>To buy a license or start a free trial visit <u>this website</u> | ion.    |
| For other questions please contact planit@enable.no Start a free trial Start a 30-day free trial                                                             |         |
| I have a product key                                                                                                    |         |
| Apply product key                                                                                                    | ļ       |
| Post to the channel about this tab                                                                                                    | k Save  |

You have now received a valid trial license for the app that can be used for up to 30 days. Click "Save" to confirm.

| Plan!                              |      | About X |
|------------------------------------|------|---------|
|                                    |      |         |
| Post to the channel about this tab | Back | Save    |

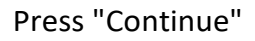

| <b>()</b> <del>2</del>                                        |                                  |
|---------------------------------------------------------------|----------------------------------|
| Almost there                                                  | e!                               |
| We need to ask for additional permissions. You<br>for PlanIt. | should only need to do this once |
|                                                               | Cancel                           |

Check "Give consent on behalf of the organization" and press "Accept."

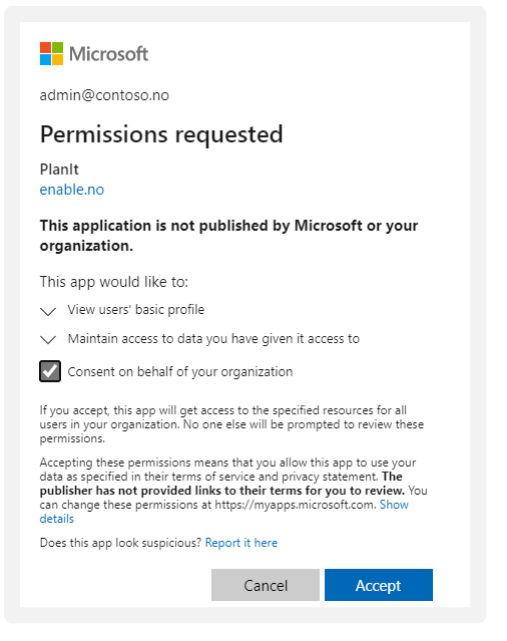

Finally, consent and permissions are required to use the app. Click "Consent."

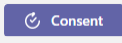

In this dialog, you'll be asked to confirm permissions to use the app in your Microsoft 365 tenant. Details of which permissions have been requested are described in the dialog. Check the box "Consent on behalf of your organization" and click "Accept."

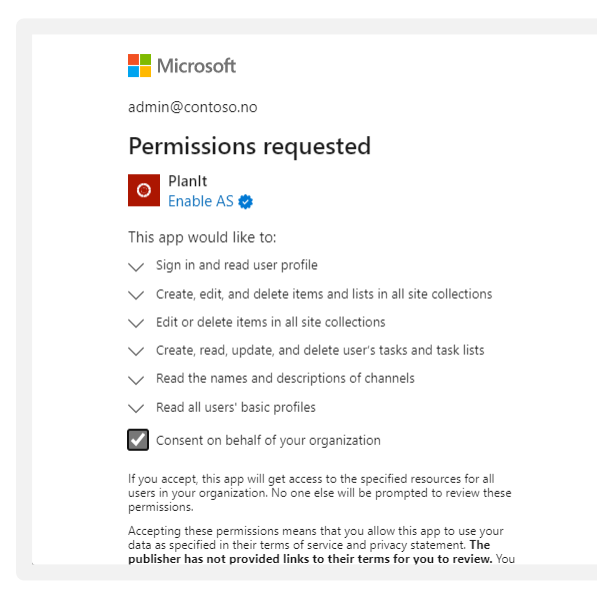

After all consents are in place, the app is fully configured. Finish by reloading the tab.

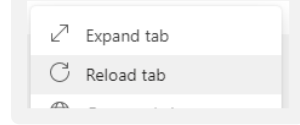

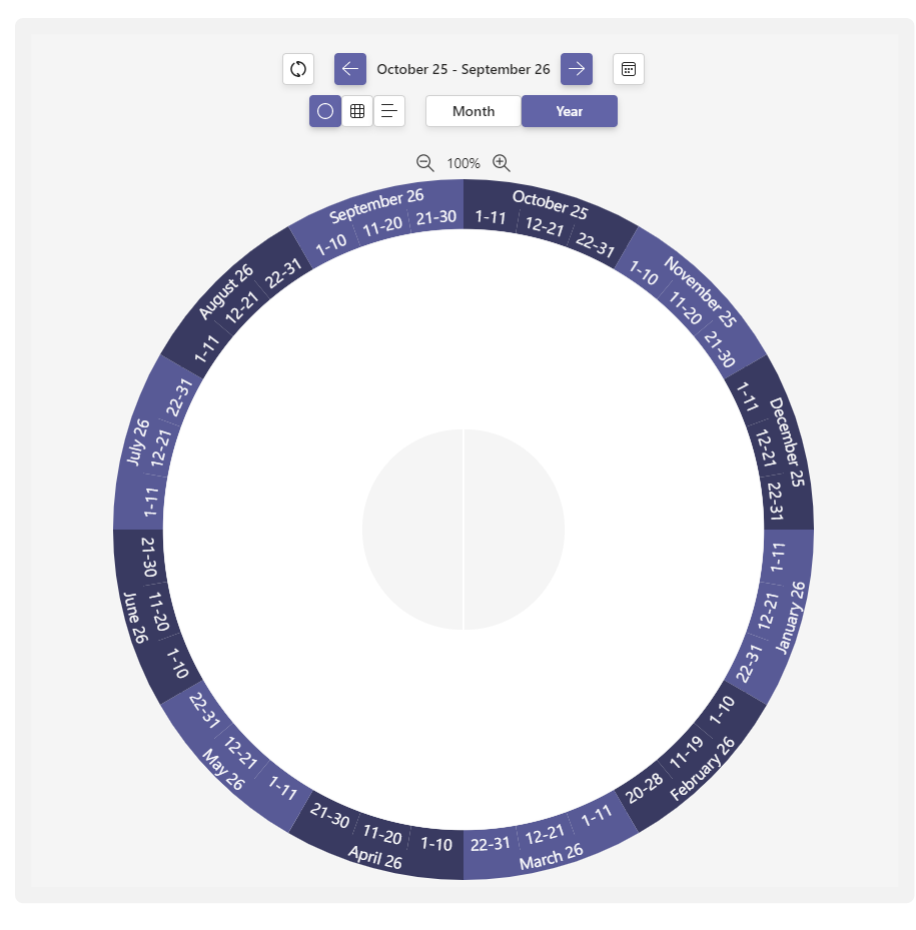

#### Enable 365 PlanIt is now installed and ready to use.

#### Enabling group calendar usage

If you want PlanIt to be able to use a group calendar, you need to confirm permissions for this.

#### Do the following:

Select "Settings."

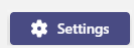

Make sure the box "Show from group calendar" is checked and then select "Consent."

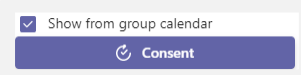

Check the box "Consent on behalf of your organization" and click "Accept."

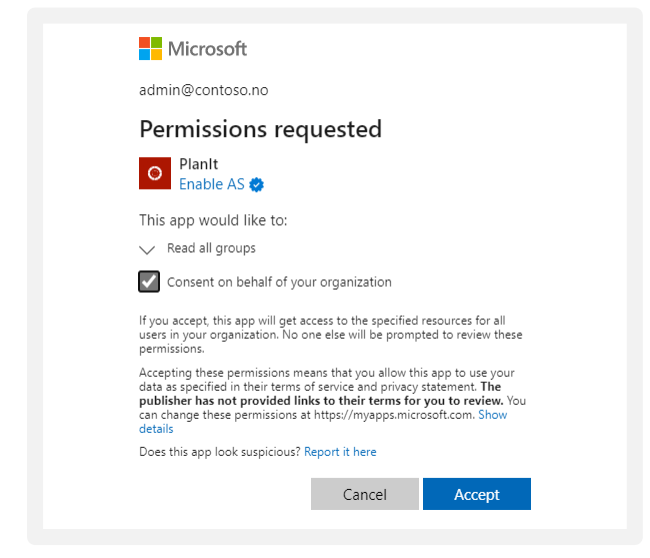

Group calendar is now enabled to be used together with PlanIt for planning activities.

### License management

If you want to manage licenses, you can do this directly from the app.

#### Do the following:

Select "Settings."

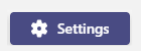

Select "License."

License

In this dialog, you'll be asked to confirm permissions to use the app in your Microsoft 365 tenant. Details of which permissions have been requested, are described in the dialog.

Press "Accept."

| Microsoft                                                                                                    |                          |                 |  |
|----------------------------------------------------------------------------------------------------|--------------------------|-----------------|--|
| brynhild@contos                                                                                                    | o.no                     |                 |  |
| Permissions requested                                                                                                    |                          |                 |  |
| E→ EnableLicer<br>Enable AS                                                                                                    | nseManagement            |                 |  |
| This app would lil                                                                                                    | ke to:                   |                 |  |
| ✓ Read all users' I                                                                                                    | basic profiles           |                 |  |
| ✓ View your basic                                                                                                    | : profile                |                 |  |
| ✓ Maintain access                                                                                                    | s to data you have give  | en it access to |  |
| Accepting these permissions means that you allow this app to use<br>your data as specified in their terms of service and privacy<br>statement. The publisher has not provided links to their terms<br>for you to review. You can change these permissions at<br>https://myaps.microsoft.com. Show details |                          |                 |  |
| Does this app look su                                                                                                    | spicious? Report it here |                 |  |
|                                                                                                    |                          |                 |  |

The next step shows an overview of all active users of the app, example:

| Product       | : planitsaas                                      | Plan : Demoplar      | ı                              |
|---------------|---------------------------------------------------|----------------------|--------------------------------|
| Status        | : Demo                                            | License count :40    |                                |
| Billing frequ | ency : Demo                                       | Term end : 28.2.2023 |                                |
|               |                                                   |                      |                                |
| Assign your   | purchased licenses to users                       |                      |                                |
| Assign your   | purchased licenses to users SERS UNASSIGNED USERS |                      |                                |
| Assign your   | purchased licenses to users SERS UNASSIGNED USERS |                      | UNASSIGN 🗸 SEARCH <del>-</del> |
| Assign your   | purchased licenses to users SERS UNASSIGNED USERS | Email                | UNASSIGN 🗸 SEARCH 👳            |

#### Assign new license

Select "Unassigned users."

Look up and tick the relevant user(s). Then confirm with "Assign."

| Avail        | able (36)      |                   | ASSIGN 🗸 | SEARCH = |
|--------------|----------------|-------------------|----------|----------|
|              | Name 1         | Email             |          |          |
| ✓            | Anders Riiber  | anders@contoso.no |          |          |
| $\checkmark$ | Anne B. Tusvik | anne@contoso.no   |          |          |

Users have now been assigned a license.

#### Remove assigned license

From the list of assigned users, select the appropriate user(s) for whom you wish to remove the license. Then confirm with "Unassign."

| ASSI         | GNED USERS UNASSIGNED USERS |                                    |
|--------------|-----------------------------|------------------------------------|
|              |                             | UNASSIGN $\checkmark$ SEARCH $\mp$ |
|              | Name                        | Email                              |
|              | Anders Riiber               | anders@contoso.no                  |
| $\checkmark$ | Anne B. Tusvik              | anne@contoso.no                    |
|              |                             |                                    |

The license is now released and can be assigned to other users.

## Further installation to other teams

After installation, it is ready for use in other teams – consents only need to be made in the first installation of the Enable 365 PlanIt app.

See separate documentation for setup and user guide with tips on how to use PlanIt.